Government e-Procurement System of National Informatics Centre (GePNIC)

## **BIDDERS TRAINING KIT**

**BIDDERS REGISTRATION** 

| Govern<br>E-PR<br>(Demo)                                     | iment<br>OCUREMEN<br>Syste                                                            | m d                                                                |                                                                      |                                                                      |                                                             |
|--------------------------------------------------------------|---------------------------------------------------------------------------------------|--------------------------------------------------------------------|----------------------------------------------------------------------|----------------------------------------------------------------------|-------------------------------------------------------------|
| 08-Feb-2013                                                  | Search   Latest Active Te                                                             | enders   Tenders by                                                | Closing Date   Corrigendu                                            | Im   Results of Tenders                                              | 👌 Home 🖾 Contact Us 🚜 SiteMa                                |
| <u>)</u>                                                     | Gove                                                                                  | rnment eProcurement                                                | System                                                               |                                                                      |                                                             |
| Download Latest Tenders                                      | Welcome to eTenderi<br>The eSubmission Tender Syste<br>Schedule free of cost and ther | ng System<br>m of Government eTende<br>n submit the bids online th | ring enables the Tenderers to rough this portal.                     | download the Tender                                                  | User Login                                                  |
| Tenders by Location                                          | 💪 Latest Tenders                                                                      |                                                                    | Click here for                                                       | bidder                                                               | Login ID *                                                  |
| Tenders by Value                                             | Tender Title                                                                          | Reference No                                                       | Enrollment/R                                                         | egistration                                                          | Password *                                                  |
| Tenders by Classification                                    | 5. road repair<br>6. RRepair of road<br>7. Computer networking                        | Testb 94<br>testabc<br>test tender-8010                            | 08-Feb-2013 11:00 AM<br>08-Feb-2013 11:00 AM<br>08-Feb-2013 11:00 AM | 08-Feb-2013 12:25 FM<br>08-Feb-2013 11:00 AM<br>08-Feb-2013 12:00 PM | Login<br>Click here to Enroll<br>Forgot / UnBlock Password? |
| Tenders in Archive                                           | 8. eletricity repair<br>9. road repair                                                | Test 99<br>test 21                                                 | 08-Feb-2013 12:20 PM<br>08-Feb-2013 12:05 PM                         | 08-Feb-2013 12:20 PM<br>08-Feb-2013 12:05 PM                         |                                                             |
| Tenders Status<br>Downloads                                  | 🔒 Latest Corrige                                                                      | ndums                                                              |                                                                      | THULL                                                                | Search with Tender Reference no/tender                      |
| Announcements                                                | Corrigendum Title                                                                     | Reference No                                                       | Closing Date                                                         | Bid Opening Date                                                     | C Tender Search                                             |
| Recognitions                                                 | <ol> <li>fdgsdg</li> <li>extension of bid<br/>submission date</li> </ol>              | test1<br>nic/1234                                                  | 08-Feb-2013 11:00<br>12-Mar-2013 02:00                               | AM 08-Feb-2013 11:00 AM<br>PM 12-Mar-2013 03:00 PM                   | Advanced Search                                             |
| Site compatibility                                           | 3. extension of bid<br>submission date                                                | TH/21/2012-13                                                      | 14-Feb-2013 09:00                                                    | AM 15-Feb-2013 09:00 AM                                              | Halp For Contractors                                        |
| india.gov.in %                                               | Certifying Agency                                                                     |                                                                    |                                                                      |                                                                      | Help For Department Users                                   |
| Tenders INDIA                                                |                                                                                       | ा ग्रांस् स्रा                                                     |                                                                      |                                                                      | Information About DSC                                       |
|                                                              |                                                                                       |                                                                    |                                                                      |                                                                      | FAQ                                                         |
|                                                              |                                                                                       |                                                                    |                                                                      |                                                                      | Feedback     Resources Required                             |
|                                                              |                                                                                       |                                                                    |                                                                      |                                                                      | <ul> <li>Bidders Manual Kit</li> </ul>                      |
|                                                              | Ca                                                                                    | ontents owned and maint                                            | ained by respective Organisati                                       | on                                                                   |                                                             |
|                                                              |                                                                                       | Visitors                                                           | No: 5077511                                                          |                                                                      |                                                             |
| signed, Developed and Hosted by<br>tional Informatics Centre |                                                                                       | Version : 1.08.10 0<br>(c) 2008 Tenders N<br>Site best viewed in   | 1-11-12<br>IIC, All rights reserved.<br>1024 x 768 pixels.           |                                                                      | Disclair                                                    |

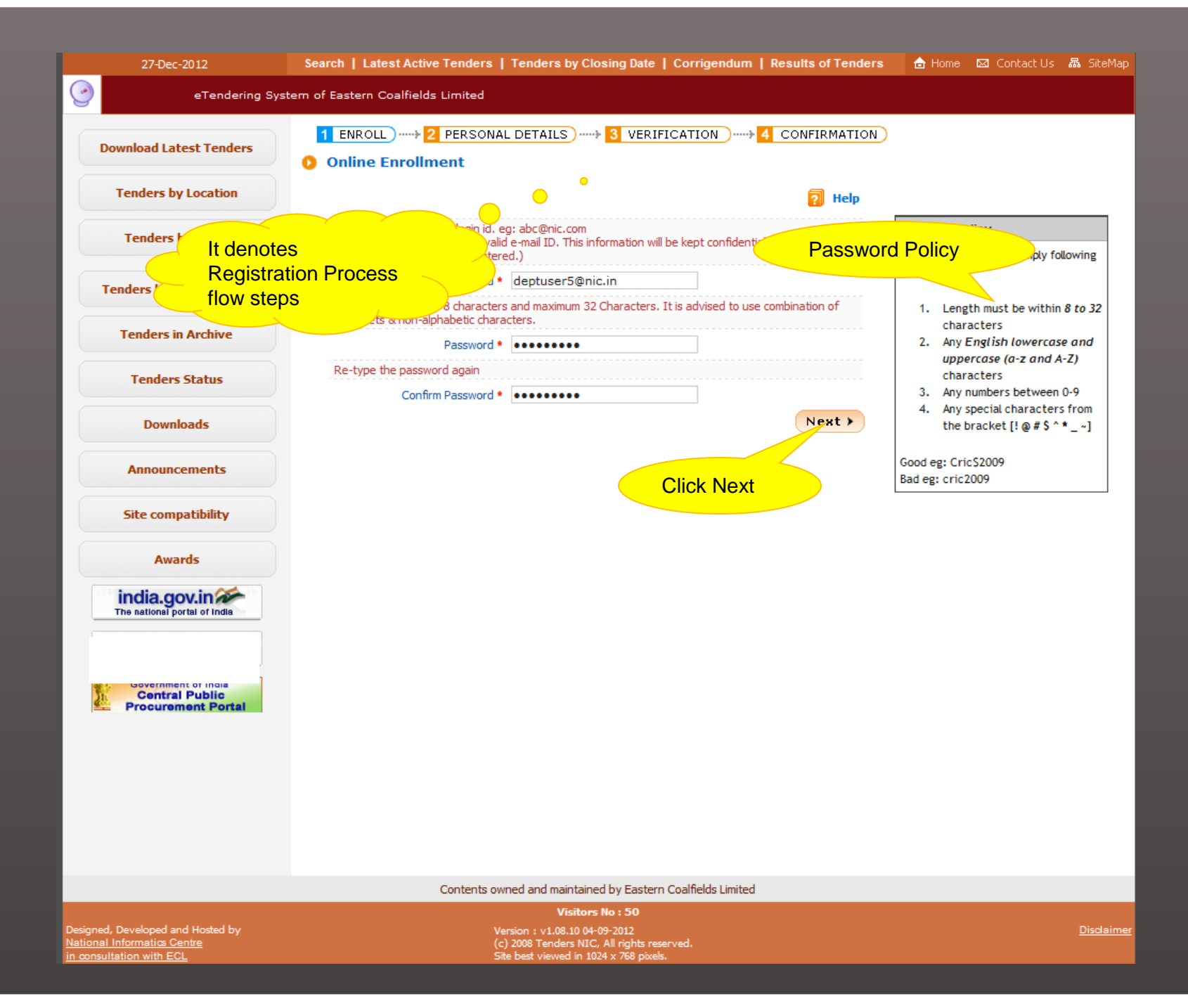

| 27-Dec-2012                 | Search   Latest Active Tenders   Tenders by Closing Date   Corrigendum   Results of Tenders 🛛 👌 Home 🖾 Contact Us 🚜 SiteMa |
|-----------------------------|----------------------------------------------------------------------------------------------------|
| eTen                        | dering System of Eastern Coalfields Limited                                                                                |
|                             | 1 ENROLL)                                                                                                    |
| Download Latest Tenders     | Online Enrollment of Corporate/Bidder                                                                                      |
| Tenders by Location         |                                                                                                    |
| Tenders by Value            | Login ID: deptuser5@nic.in<br>User Type : Corporate/Bidder Personal details page1                                          |
| Tenders by Classification   | Company Details                                                                                                    |
| Tandors in Archive          | Company Name * NIC                                                                                                    |
| Tenuers in Archive          | CHENNAI                                                                                                    |
| Tenders Status              | Registered Address*                                                                                                    |
|                             | CHENNAI                                                                                                    |
| Downloads                   | Corporate Address                                                                                                    |
| Announcements               | Tenderer Class* OTHERS                                                                                                    |
|                             | Company's Establishment Year 2012 -                                                                                        |
| Site compatibility          | Company's Nature of Business* DEVELOPMENT                                                                                  |
| Awarde                      | PAN/TAN Number  AESTG2458A                                                                                                 |
| Awarus                      | PAN/TAN number must have 10 characters. For eg: AESTG2458A                                                                 |
| india.gov.in                | For Bidders who does not have PAN/TAN number may enter TEMPZ9999Z as the PAN/TAN number.                                   |
| The national portal of many | Company's Legal Status* Others                                                                                             |
|                             | Company's Last Turnover Year 2011 -                                                                                        |
| Government of India         | Turnover Amount                                                                                                    |
| Procurement Portal          | Company's Website                                                                                                    |
|                             | Company's Total Branches 35                                                                                                |
|                             |                                                                                                    |
|                             | Bank Details                                                                                                    |
|                             | This Information will be used for the purpose of 11 eTransactions in tuture.                                               |
|                             |                                                                                                    |
|                             | Bank Address                                                                                                    |
|                             | Account Number 847135699                                                                                                   |
|                             |                                                                                                    |

|                    | Personal details page 2                                 | Contact Name*<br>Date Of Birth (DD/MM/YYYY)*<br>Contact Email*                                     | VEERA<br>19/12/2012<br>srnvsnkpt@gmail.            | com                        |                 | 1.Mail id should<br>be valid one    |               |
|--------------------|---------------------------------------------------------|----------------------------------------------------------------------------------------------------|----------------------------------------------------|----------------------------|-----------------|-------------------------------------|---------------|
|                    |                                                         |                                                                                                    | (Contact Email ID can b<br>only to the Contact Ema | oe same as you<br>ail ID.) | r Login ID. All | the mail correspondence will be sen | nt            |
|                    |                                                         | Department                                                                                         | INFORMATION                                        |                            |                 |                                     |               |
|                    |                                                         | Designation                                                                                        | JUNIOR                                             |                            |                 |                                     |               |
|                    |                                                         | Division                                                                                           |                                                    |                            |                 |                                     |               |
|                    |                                                         | Phone                                                                                              | e Details eg: +91 0674                             | 4 222724                   |                 |                                     |               |
|                    |                                                         | Phone*                                                                                             | 91 044                                             | 222                        | 2.HINT C        | Question and Hint                   |               |
|                    |                                                         | Fax                                                                                                | Details eg: +91 0674                               |                            | Answer          | are very                            |               |
|                    |                                                         | Fax                                                                                                | 91                                                 |                            | importa         | nt when you                         |               |
|                    |                                                         | Mobile*                                                                                            | 9999999999                                         |                            | forgotte        | n your Password                     |               |
|                    | Hit                                                     | nt Question is Important as would be used in case the                                              | password is forgotter                              | n to reco                  | 76.             |                                     |               |
|                    |                                                         | Hint Question *                                                                                    | HQ                                                 |                            |                 |                                     |               |
|                    | Hir                                                     | nt Answer is Important as would be used in case the p                                              | oassword is forgotten                              | and to recove              | er the passwor  | rd at a later stage.                |               |
|                    |                                                         | Hint Answer *                                                                                      | ••                                                 |                            |                 |                                     |               |
|                    |                                                         |                                                                                                    |                                                    |                            |                 |                                     |               |
|                    | Bu                                                      | isiness Data                                                                                       |                                                    |                            |                 |                                     |               |
|                    |                                                         | Registered Organisation Eastern C                                                                  | oalfields Limited                                  | -                          |                 |                                     |               |
|                    |                                                         | Registered Department Rajmahal                                                                     | Area                                               | -                          |                 |                                     |               |
|                    | PR                                                      | RP-If the bidder is registered with SSI or NSIC then 'ye<br>lected.                                | es' can be selected. In                            | other case 'N              | lo' can be      |                                     |               |
|                    |                                                         | Price Preference (PRP) C Yes 🖲                                                                     | NO                                                 |                            |                 |                                     |               |
|                    | PU                                                      | JP-If the bidder is registered with in the state 'yes' car                                         | n be selected. In other                            | r case 'No' ca             | n be selected.  |                                     |               |
|                    |                                                         | Purchase Preference (PUP) 🧿 Yes 🔿                                                                  | NO                                                 |                            |                 |                                     |               |
|                    |                                                         | Contract Registration Number 124586                                                                |                                                    |                            |                 |                                     |               |
|                    |                                                         | Validity 27/12/201                                                                                 | 2                                                  |                            |                 |                                     |               |
|                    |                                                         |                                                                                                    |                                                    |                            |                 |                                     |               |
|                    | Ple                                                     | asse read the question below and enter the answer in                                               | the text hox                                       |                            |                 |                                     |               |
|                    |                                                         | (hich of the following start with p: p                                                             |                                                    | DOC                        |                 |                                     |               |
|                    |                                                         | start man pro-                                                                                     |                                                    | poc                        | -               |                                     | Next          |
|                    |                                                         | Answer * poxyi                                                                                     |                                                    |                            |                 |                                     |               |
|                    |                                                         |                                                                                                    |                                                    |                            |                 |                                     |               |
|                    |                                                         |                                                                                                    |                                                    |                            |                 | K Back Subr                         | mit           |
|                    |                                                         |                                                                                                    |                                                    |                            |                 | S                                   | ubmit Details |
|                    |                                                         |                                                                                                    |                                                    |                            |                 | L                                   |               |
|                    |                                                         | Contents owned and maintained by                                                                   | y Eastern Coalfields Lir                           | mited                      |                 |                                     |               |
| Designe<br>Nationa | d, Developed and Hosted by<br><u>Informatics Centre</u> | Visitors No<br>Version : v1.08.10 04-09-2<br>(c) 2008 Tenders NIC, All<br>Site bet vieweid in 2014 | 012<br>rights reserved.<br>758 pixels              |                            |                 |                                     | Disclaimer    |
|                    |                                                         |                                                                                                    |                                                    |                            |                 |                                     |               |

|                           |                               |                                     | eTendering System of Eastern Coalfields Lir |
|---------------------------|-------------------------------|-------------------------------------|---------------------------------------------|
|                           | 1 ENROLL ) 2 PERSONAL DETAIL  | S)                                  | CONFIRMATION                                |
| Download Latest Tenders   |                               |                                     | <br>                                        |
| Tenders by Location       | Enrollment of Corporate Tende | erer                                |                                             |
|                           |                               | Login ID : deptuser5@nic.in         |                                             |
| Tenders by Value          |                               | User Type: Corporate                | Personal details page1                      |
| Tenders by Classification | Company Details               |                                     |                                             |
|                           |                               | ompany Name : NIC                   |                                             |
| Tenders in Archive        | Regis                         | tered Address : CHENNAI             |                                             |
|                           | Corp                          | orate Address : CHENNAI             |                                             |
| Tenders Status            | Т                             | enderer Class : OTHERS              |                                             |
|                           | Company's Estab               | lishment Year : 2012                |                                             |
| Downloads                 | Company's Natu                | re of Business: DEVELOPMENT         |                                             |
|                           | PAN                           | I/TAN Number: AESTG2458A            |                                             |
| Announcements             | Company                       | s Legal Status : Others             |                                             |
|                           | Company's Last                | Furnover Year: 2011                 |                                             |
| Site compatibility        | Tun                           | nover Amount :                      |                                             |
|                           | Comp                          | any's Website: Nil                  |                                             |
| Awards                    | Company's T                   | otal Branches : 35                  |                                             |
| india.gov.in              | Bank Details                  |                                     |                                             |
|                           | Princi                        | al Bank Name • SBI                  |                                             |
|                           | Principal                     | Bank Address : CHENNAI              |                                             |
| Covernment of India       | Ac                            | count Number : 847135699            |                                             |
| Central Public            | Contact Details               |                                     |                                             |
|                           |                               | Title - Mr                          |                                             |
|                           |                               |                                     |                                             |
|                           | DOB (                         | Date Of Birth): 19-Dec-2012         |                                             |
|                           |                               | Contact Email : srnvsnkpt@gmail.com |                                             |
|                           |                               | Department : INFORMATION            |                                             |
|                           |                               | Designation : JUNIOR                |                                             |
|                           |                               | Division : Nil                      |                                             |
|                           |                               | Phone: 91 - 044 - 2227549           |                                             |
|                           |                               | Fax : Nil - Nil - Nil               |                                             |
|                           |                               | MODIIE : дадададада                 |                                             |

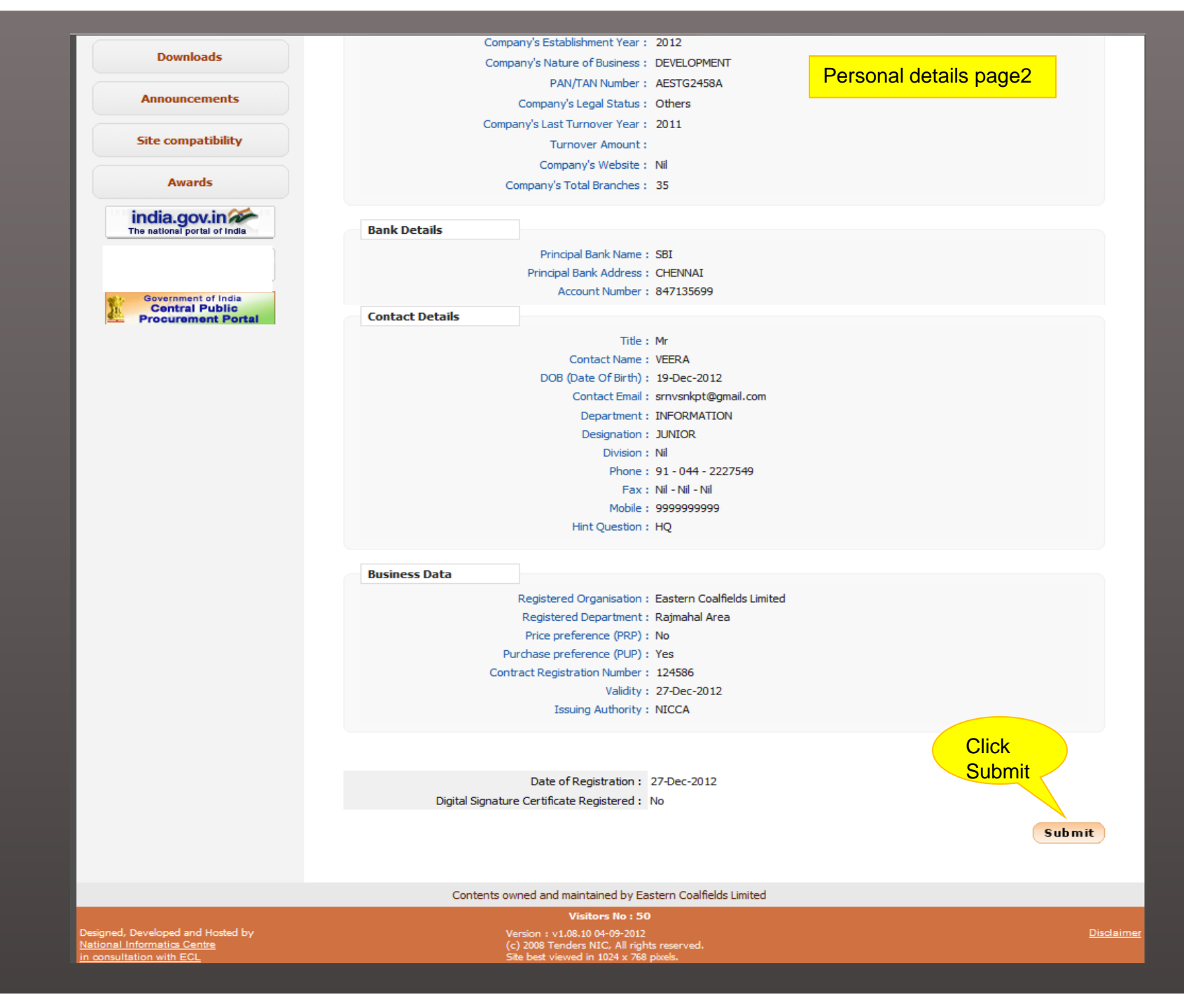

# END OF BIDDER ENROLLMENT

# **DSC REGISTRATION**

| 28-Dec-2012                                                 | Search   Latest Active Ter                                                                 | nders   Tenders by                                            | Closing Date   Corrig     | endum   Results of Tenders      | 👌 Home 🖾 Contact Us 🗛 SiteMap            |
|-------------------------------------------------------------|--------------------------------------------------------------------------------------------|---------------------------------------------------------------|---------------------------|---------------------------------|------------------------------------------|
| $\bigcirc$                                                  | eTendering System of                                                                       | Eastern Coalfields L                                          | imited                    |                                 |                                          |
| Download Latest Tenders                                     | Welcome to eTenderin<br>The eSubmission Tender System<br>then submit the bids online throu | <b>g System</b><br>of ECL enables the Ter<br>ugh this portal. | nderers to download the T | ender Schedule free of cost and | User Login                               |
| Tenders by Location                                         | 💪 Latest Tenders                                                                           |                                                               |                           |                                 | Login ID • srinivasan@nic.in             |
| Tenders by Value                                            | Tender Title                                                                               | Reference No                                                  | Closing Date              | <b>Bid Opening Date</b>         |                                          |
| Tenders by Classification                                   | 1. SUPPLY OF WORKS                                                                         | test tender                                                   | 31-Dec-2012 05            | Bidder logs in wit              | h login id                               |
| Tenders in Archive                                          |                                                                                            |                                                               |                           |                                 |                                          |
| Tenders Status                                              | 🔔 Latest Corrigen                                                                          | dums                                                          |                           |                                 | Search with Tender Reference no/tender   |
| Downloads                                                   | Corrigendum Title                                                                          | Reference No                                                  | Closing Date              | Bid Opening Date                | id/Title/Description                     |
| Announcements<br>Site compatibility                         |                                                                                            | No active con                                                 | rigendums available.      |                                 | C Tender Search<br>GO<br>Advanced Search |
| Awards                                                      | Certifying Agency                                                                          |                                                               |                           |                                 | Help For Contractors                     |
| The national portal of India                                |                                                                                            |                                                               | - <del>&gt;</del>         |                                 | Help For Department Users                |
|                                                             |                                                                                            |                                                               | NICCO                     |                                 | Information About DSC                    |
| Government of India<br>Central Public<br>Procurement Portal |                                                                                            |                                                               |                           |                                 | FAQ                                      |
|                                                             |                                                                                            |                                                               |                           |                                 | Feedback                                 |
|                                                             |                                                                                            |                                                               |                           |                                 | Resources Required                       |
|                                                             |                                                                                            |                                                               |                           |                                 | Bidders Manual Kit                       |

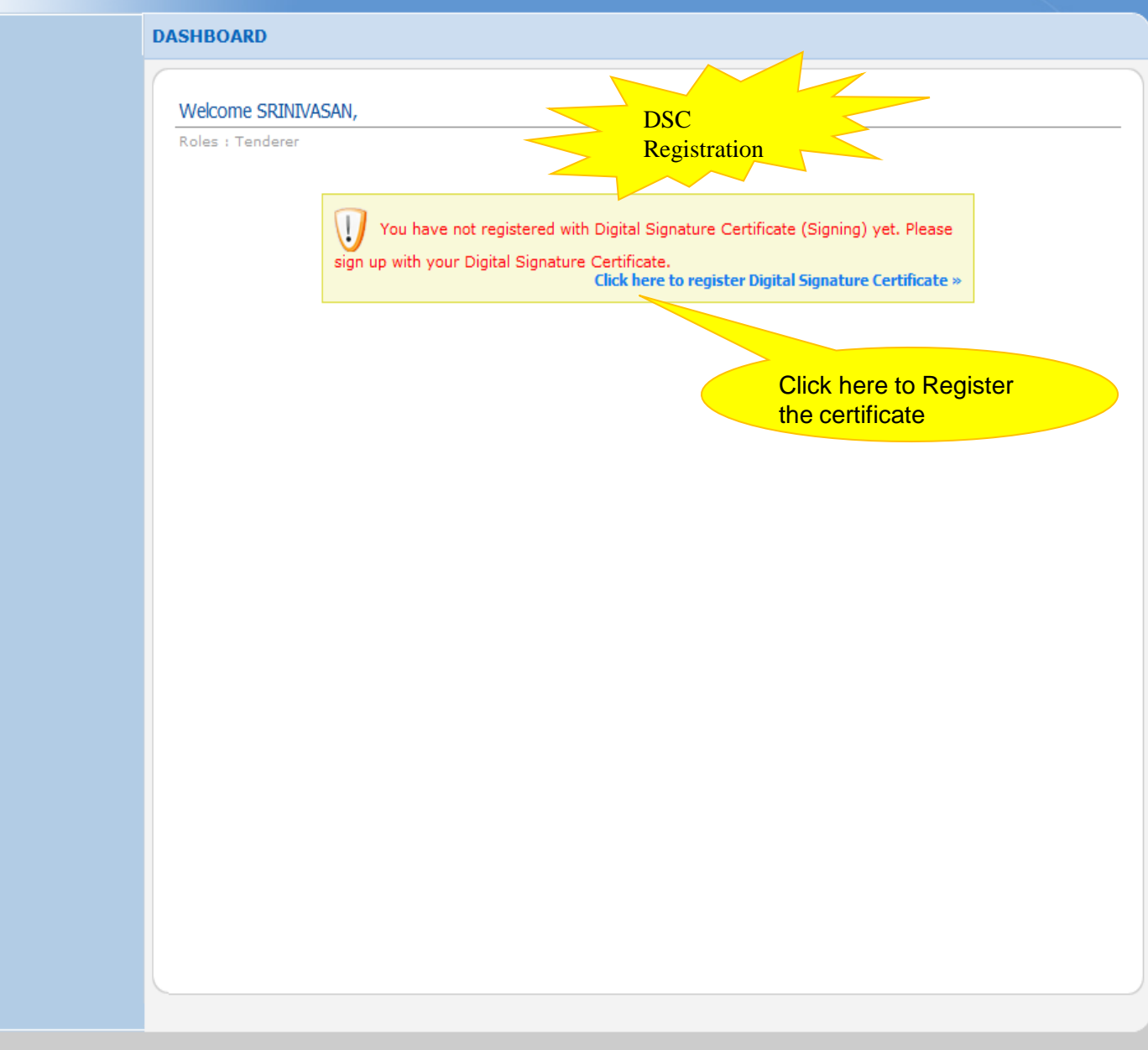

Disclaimer | Terms of Use

| 🔰 User I | DSC E  | nrollment                                              |                      |                   |             |      |        |
|----------|--------|--------------------------------------------------------|----------------------|-------------------|-------------|------|--------|
|          | User [ | Click here to<br>the signing of<br>Signing Certificate | o Regis<br>certifica | ter<br>ter<br>ate | M           |      |        |
|          | Certi  | ficate Information                                     |                      |                   |             |      |        |
|          | S.No   | Certificate                                            | Туре                 | Validity          | Enroll Date | View | Remove |
|          |        | No                                                     | certificates         | have been enrol   | led.        |      |        |
|          |        |                                                        |                      |                   |             |      |        |

#### USER MANAGEMENT

#### DSC Enrollment

|                                                                                                    | Login Id : sriniv<br>Created On : 27-De                                                  | asan@nic.in<br>ec-2012 06:08 P        | РМ                                                                               |    |
|----------------------------------------------------------------------------------------------------|------------------------------------------------------------------------------------------|---------------------------------------|----------------------------------------------------------------------------------|----|
|                                                                                                    | Created on r 27 De                                                                       |                                       |                                                                                  |    |
|                                                                                                    |                                                                                          |                                       |                                                                                  |    |
| ase insert your e-T                                                                                     | oken to read your Digital                                                                | Signature Certif                      | ficate information.                                                              |    |
|                                                                                                    |                                                                                          |                                       | e                                                                                | Re |
|                                                                                                    |                                                                                          |                                       |                                                                                  |    |
|                                                                                                    |                                                                                          |                                       |                                                                                  |    |
| Digital Certifica                                                                                       | ate : Signing                                                                            |                                       |                                                                                  |    |
| Digital Certifica                                                                                       | ate : Signing                                                                            |                                       |                                                                                  |    |
| Digital Certifica<br>DSC Enrollment<br>Certificate                                                      | ate : Signing<br>Issued By                                                               | Туре                                  | Expiry Date                                                                      |    |
| Digital Certifica<br>DSC Enrollment<br>Certificate<br>democert63Sign                                    | ate : Signing<br>Issued By<br>DemoCA, NICChennai                                         | Type                                  | Expiry Date<br>06-07-2014 10:02:03                                               |    |
| Digital Certifica<br>DSC Enrollment<br>Certificate<br>democert63Sign<br>democert39Sign                  | ate : Signing<br>Issued By<br>DemoCA, NICChennai<br>DemoCA, NICChennai                   | Type<br>Signing<br>Signing            | Expiry Date<br>06-07-2014 10:02:03<br>10-11-2013 18:12:16                        |    |
| Digital Certifica<br>DSC Enrollment<br>Certificate<br>democert63Sign<br>democert39Sign<br>DemoCert6Sign | ate : Signing<br>Issued By<br>DemoCA, NICChennai<br>DemoCA, NICChennai                   | Type<br>Signing<br>Signing<br>Signing | Expiry Date<br>06-07-2014 10:02:03<br>10-11-2013 18:12:16<br>08-11-2013 15:51:54 |    |
| Digital Certifica<br>DSC Enrollment<br>Certificate<br>democert63Sign<br>democert63Sign<br>DemoCert6Sign | ate : Signing<br>Issued By<br>DemoCA, NICChennai<br>DemoCA, NICChennai<br>CA, NICChennai | Type<br>Signing<br>Signing<br>Signing | Expiry Date<br>06-07-2014 10:02:03<br>10-11-2013 18:12:16<br>08-11-2013 15:51:54 |    |

### USER MANAGEMENT **DSC Enrollment** Enter the token password and click ok srinivasan@nic.in 27-DEC-2012 created On : **Token Login** pur Digital Signature Certificate information. Refresh \*\*\*\*\*\* Enter PIN OK Cancel Certificate Туре Expiry Date Issued By C Murugesan NIC Certifying Authorit... Signing 12-02-2009 13:59:51 ~ S Chengalvarayan NIC Certifying Authorit... Signing 12-06-2009 17:12:16 Shenbagaparvthinatha... NIC Certifying Authorit... Signing 07-21-2010 17:22:38 v Ok < Back

#### **USER MANAGEMENT**

#### **DSC Enrollment**

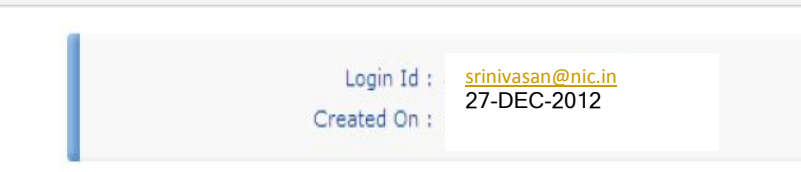

Please insert your e-Token to read your Digital Signature Certificate information.

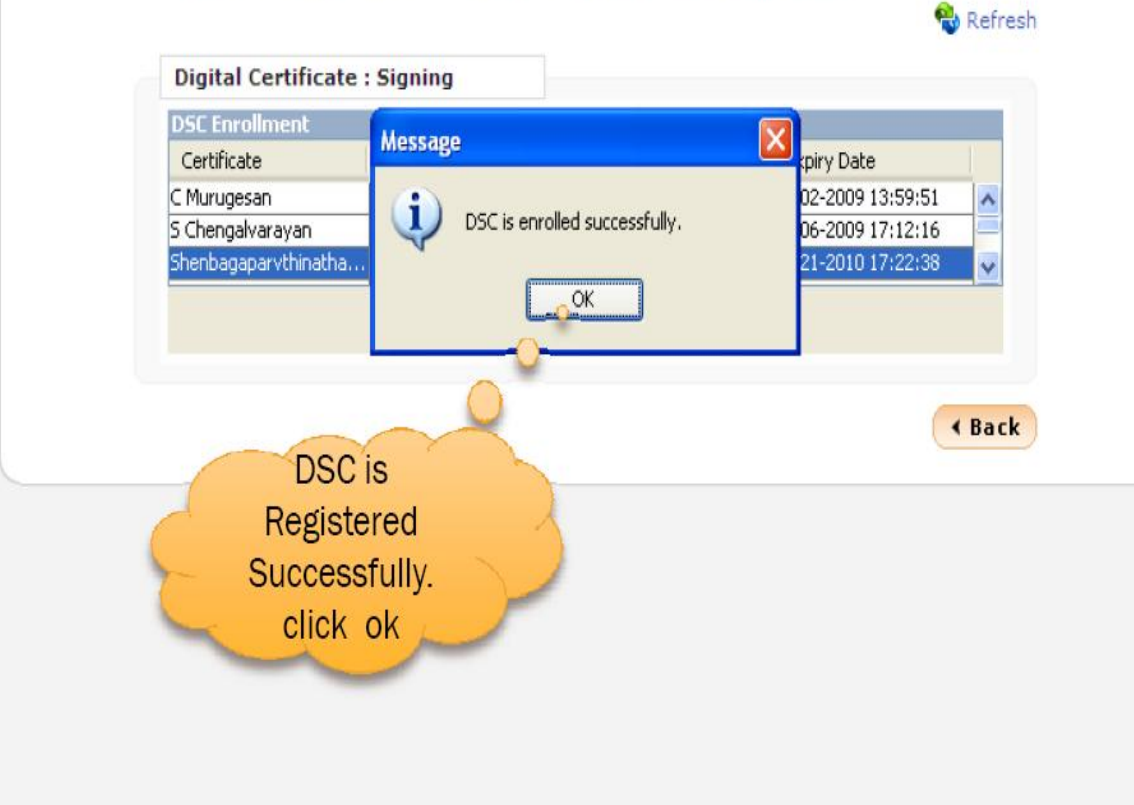

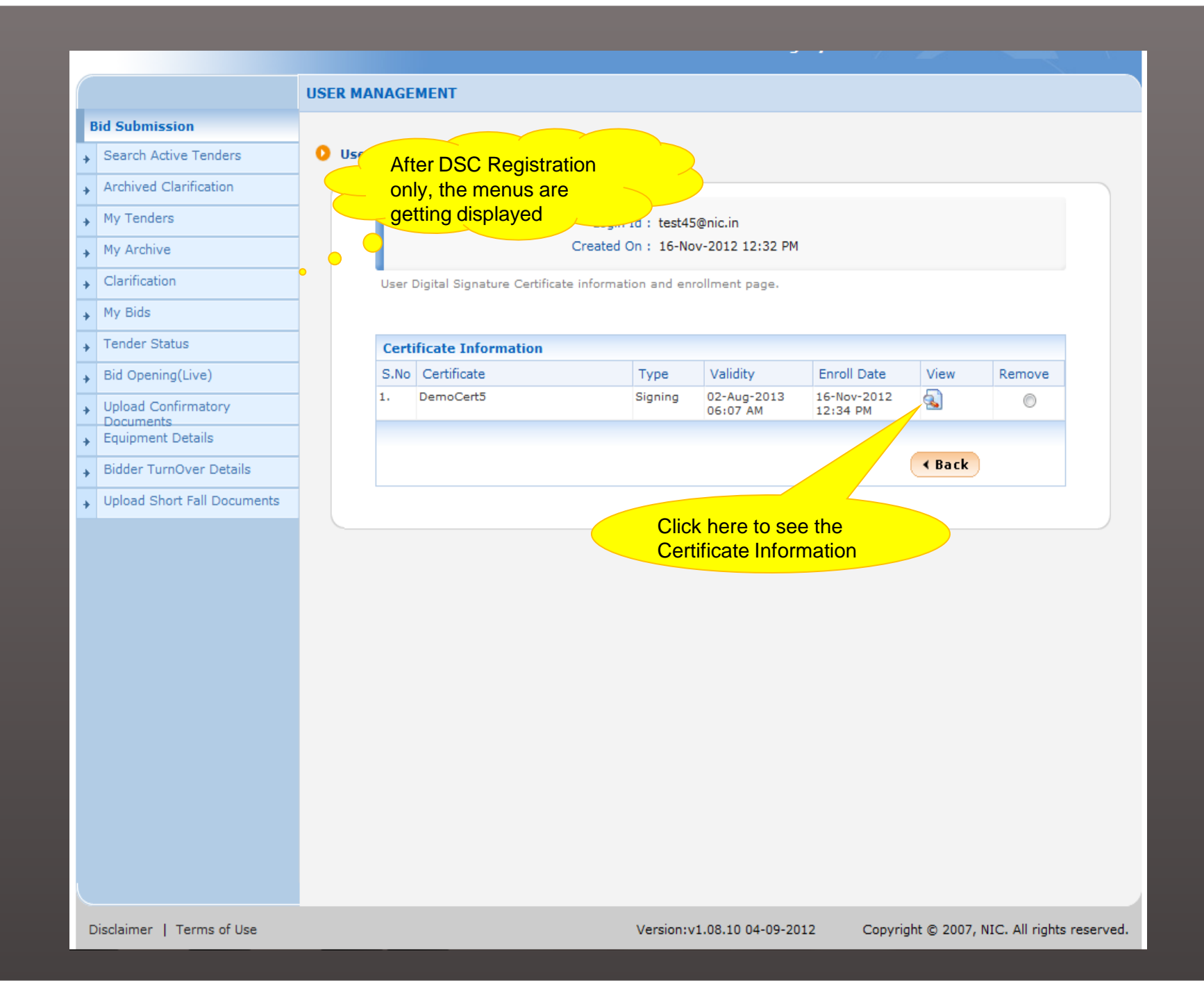

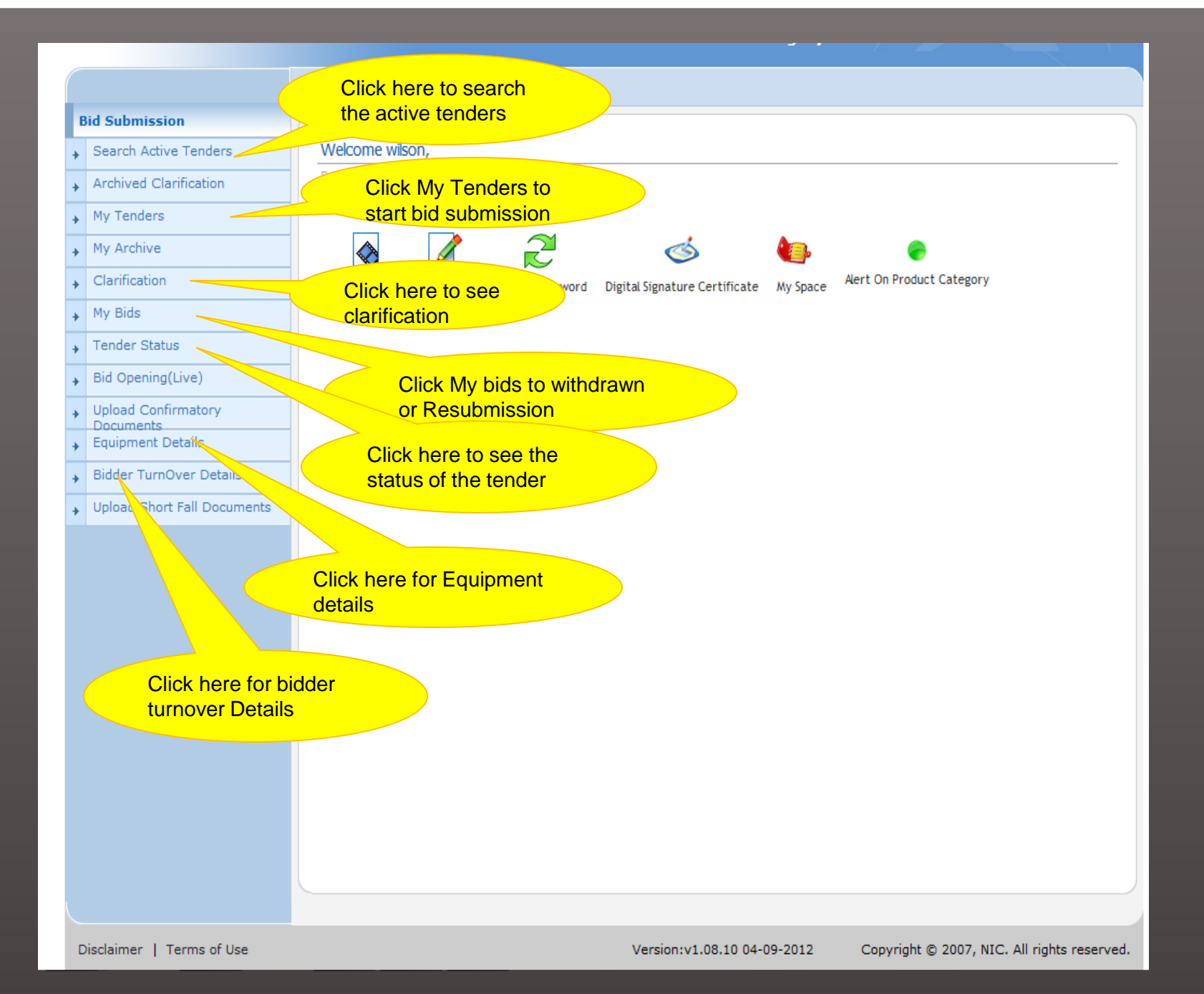

|                             | DASHBOARD                                                                                                  |
|-----------------------------|----------------------------------------------------------------------------------------------------|
| Bid Submission              |                                                                                                    |
| Search Active Tenders       | Welcome Click hore to                                                                                      |
| Archived Clarification      |                                                                                                    |
| My Tenders                  |                                                                                                    |
| My Archive                  |                                                                                                    |
| Clarification               | View Profile Edit Profile Change Password Digital Signature Certificate My Space Alert On Product Category |
| My Bids                     |                                                                                                    |
| Tender Status               |                                                                                                    |
| Bid Opening(Live)           |                                                                                                    |
| Upload Confirmatory         |                                                                                                    |
| Equipment Details           |                                                                                                    |
| Bidder TurnOver Details     |                                                                                                    |
| Upload Short Fall Documents |                                                                                                    |
|                             |                                                                                                    |
|                             |                                                                                                    |
|                             |                                                                                                    |
|                             |                                                                                                    |
|                             |                                                                                                    |
|                             |                                                                                                    |
|                             |                                                                                                    |
|                             |                                                                                                    |
|                             |                                                                                                    |
|                             |                                                                                                    |
|                             |                                                                                                    |
|                             |                                                                                                    |
|                             |                                                                                                    |
| Disclaimer   Terms of Use   | Version:v1.08.10 04-09-2012 Copyright © 2007, NIC. All rights reserved.                                    |

|             | Personal Details               |                  |                         |
|-------------|--------------------------------|------------------|-------------------------|
|             | Title :                        | Mr               |                         |
|             | First Name :                   | test             |                         |
|             | Last Name :                    | bidder           |                         |
| View Profil | DOB (Date Of Birth) :          | 17-11-2008       |                         |
|             | Mother's Maiden Name :         | test             |                         |
|             | PAN Number :                   | AESTG2458A       | Personal details page 1 |
|             | Caste Category :               | General          |                         |
|             | Department :                   | Nil              |                         |
|             | Division :                     | Nil              |                         |
|             | Designation :                  | Nil              |                         |
|             | Company Name :                 | Nil              |                         |
|             | Tenderer Class :               | A                |                         |
|             | Hint Question :                | yes              |                         |
|             | Hint Answer :                  | no               |                         |
|             | Contact Details                |                  |                         |
|             | Address 1 ;                    | test             |                         |
|             | Address 2 :                    | Nil              |                         |
|             | Country :                      | Nil              |                         |
|             | State :                        | Tamil Nadu       |                         |
|             | City :                         | chennai          |                         |
|             | Pin Code :                     | 600082           |                         |
|             | Alternate Email :              | Nil              |                         |
|             | Phone :                        | 91 044 242424422 |                         |
|             | Fax :<br>Mobile :              | Nil              |                         |
|             |                                |                  |                         |
|             | Business Data                  |                  |                         |
|             | Registered Organisation :      | NIC              |                         |
|             | Registered Department :        | NIC1             |                         |
|             | Contract Registration Number : | Nil              |                         |
|             | Validity :                     |                  |                         |

| PAN Number :                          | AESTG2458A       |
|---------------------------------------|------------------|
| Caste Category :                      | General          |
| Department :                          | Nil              |
| Division :                            | Nil              |
| Personal details nage 2 Designation : | Nil              |
| mpany Name :                          | Nil              |
| Tenderer Class :                      | A                |
| Hint Question :                       | yes              |
| Hint Answer :                         | no               |
| Contact Details                       |                  |
| Address 1 :                           | test             |
| Address 2 :                           | Nil              |
| Country :                             | Nil              |
| State :                               | Tamil Nadu       |
| City :                                | chennai          |
| Pin Code :                            | 600082           |
| Alternate Email :                     | Nil              |
| Phone :                               | 91 044 242424422 |
| Fax :                                 | Nil              |
| Mobile :                              | Nil              |
| Business Data                         |                  |
| Registered Organisation :             | NIC              |
| Registered Department :               | NIC1             |
| Contract Registration Number :        | Nil              |
| Validity :                            | Click back       |
| Issuing Authority :                   | Nil              |
|                                       | < Back           |
|                                       |                  |

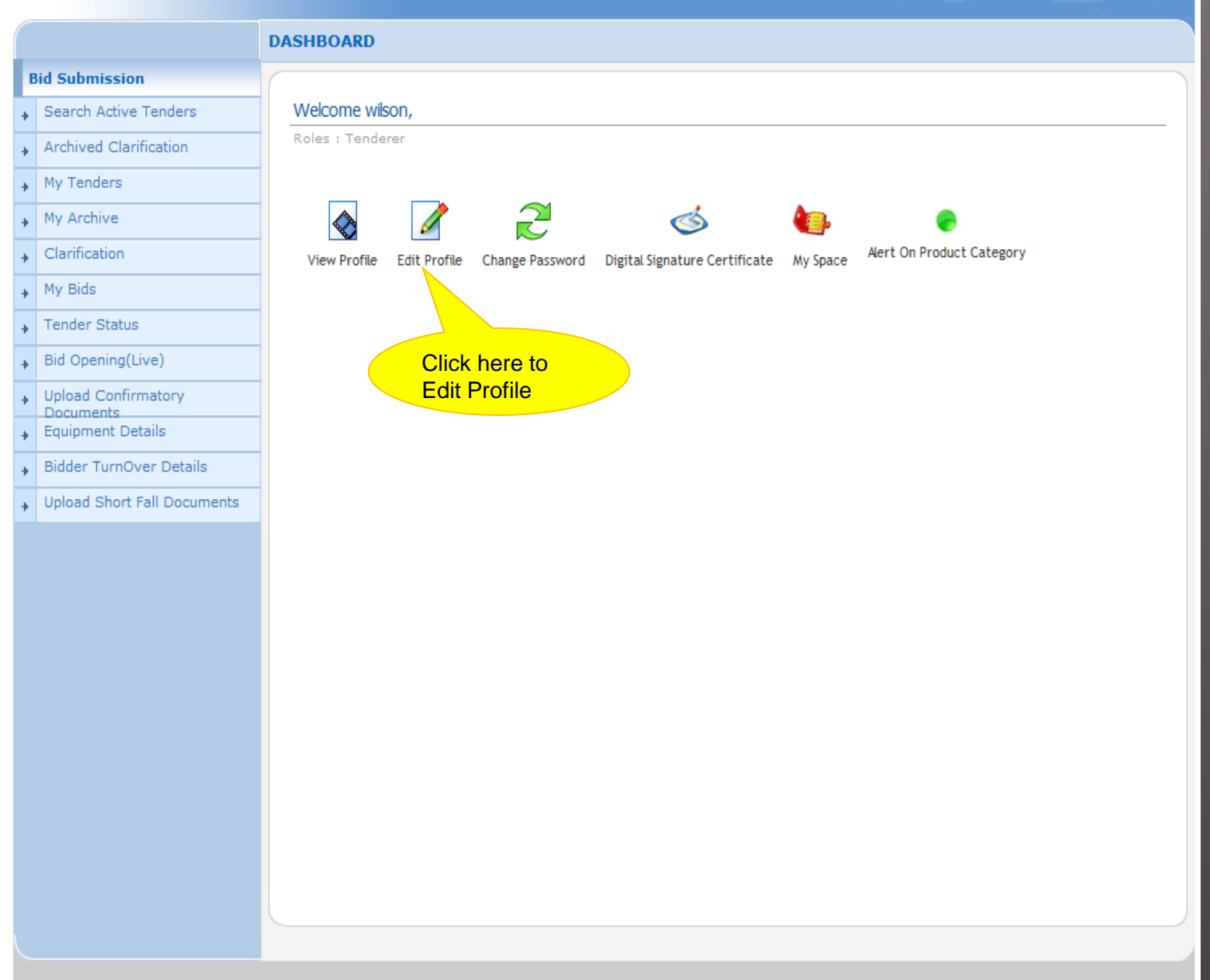

| US                                        | SER MANAGEMENT                                 |
|-------------------------------------------|------------------------------------------------|
| Bid Submission                            |                                                |
| <ul> <li>Search Active Tenders</li> </ul> | Corporate Users + Edit                         |
| Archived Clarification                    |                                                |
| My Tenders                                |                                                |
| My Archive                                | Login ID: test45@nic.in                        |
| + Clarification                           | User Type: Corporate/Bidder                    |
| → My Bids                                 |                                                |
| → Tender Status                           | Company Details                                |
| Bid Opening(Lice)                         | Company Name * testing compnay name morethan50 |
| Upload Confine 1.Edit Corporation         | Ate Registered Address*                        |
| Equipment De     User details             | testing bidder for chking                      |
| Bidder TurnOver Details                   | Corporate Address morethan 50 char chk for     |
| Upload Short Fall Documents               | testing bidder for chking                      |
|                                           | Tenderer Class* B                              |
|                                           | Login Id * test45@nic.in                       |
|                                           | Company's Establishment Year(yyyy) 2012        |
|                                           | Company's Nature of Business* aa               |
|                                           | Company's Legal Status* Limited Compan 💌       |
|                                           | Company's Last Turnover Year(yyyy) 2012        |
|                                           |                                                |
|                                           |                                                |
|                                           | Company's Total Branches                       |
|                                           | Company's rotal brancies p                     |
|                                           | Bank Details                                   |
|                                           | Bank Name                                      |
|                                           |                                                |
|                                           | Bank Address                                   |
|                                           | Account Number                                 |
|                                           |                                                |
|                                           | Contact Details                                |
|                                           | Enter Company's contactPerson Details          |
|                                           | Title * Mr 💌                                   |
|                                           | Contact Name* wilson                           |

|                        | Contact Name*                                     | wilson                             |                                            |                                                      |
|------------------------|---------------------------------------------------|------------------------------------|--------------------------------------------|------------------------------------------------------|
| Personal details page2 | Date Of Birth(DD/MM/YYYY)*                        | 10/10/2010                         |                                            |                                                      |
|                        | Contact Email*                                    | villsondg@gmail.co                 | m                                          |                                                      |
|                        |                                                   | (Contact Email I<br>correspondence | D can be same as y<br>will be send only to | our Login ID. All the mail<br>the Contact Email ID.) |
|                        | Pan Number *                                      | panno 1234a                        |                                            |                                                      |
|                        | PAN number must have 10 characters. For eg: AE    | STG2458A                           |                                            |                                                      |
|                        | For Bidders who does not have PAN number may e    | enter TEMPZ9999Z                   | as the PAN number.                         |                                                      |
|                        | Department                                        |                                    |                                            |                                                      |
|                        | Designation                                       |                                    |                                            |                                                      |
|                        | Division                                          |                                    |                                            |                                                      |
|                        | Phone                                             | Details eg: +91 04                 | 14 22272449                                |                                                      |
|                        | Phone*                                            | 91 0                               | 0                                          |                                                      |
|                        | Fax I                                             | etails eg: +91 044                 | 22272449                                   |                                                      |
|                        | Fax                                               |                                    |                                            |                                                      |
|                        | Mobile*                                           | 9943277496                         |                                            |                                                      |
|                        | Hint Question is Important as would be used in ca | e the password is                  | forgotten and to recove                    | r the password at a later stage.                     |
|                        | Hint Question *                                   | hq                                 |                                            |                                                      |
|                        | Hint Answer is Important as would be used in case | the password is fo                 | rgotten and to recover                     | the password at a later stage.                       |
|                        | Business Data                                     |                                    |                                            |                                                      |
|                        |                                                   |                                    |                                            |                                                      |
|                        | Registered Organisation -Sele                     | ct-                                | <b>•</b>                                   |                                                      |
|                        | Registered Department                             |                                    | •                                          |                                                      |
|                        | Price Preference (PRP) 🔘                          | Yes 🖲 NO                           |                                            |                                                      |
|                        | Purchase Preference (PUP) 🔘                       | Yes 🖲 NO                           |                                            |                                                      |
|                        | Contract Registration Number                      |                                    |                                            |                                                      |
|                        | Validity                                          |                                    |                                            |                                                      |
|                        | Issuing Authority                                 |                                    |                                            |                                                      |
|                        | Please read the question below and enter the ans  | wer in the text box                |                                            |                                                      |
|                        | In the following list what appears fir            | st: 39, 3, 55                      |                                            | Ch 2.Click                                           |
|                        | Answer * 39                                       |                                    |                                            | Submit                                               |
|                        |                                                   |                                    |                                            |                                                      |
|                        |                                                   |                                    |                                            | Back     Submit                                      |
|                        |                                                   |                                    |                                            |                                                      |

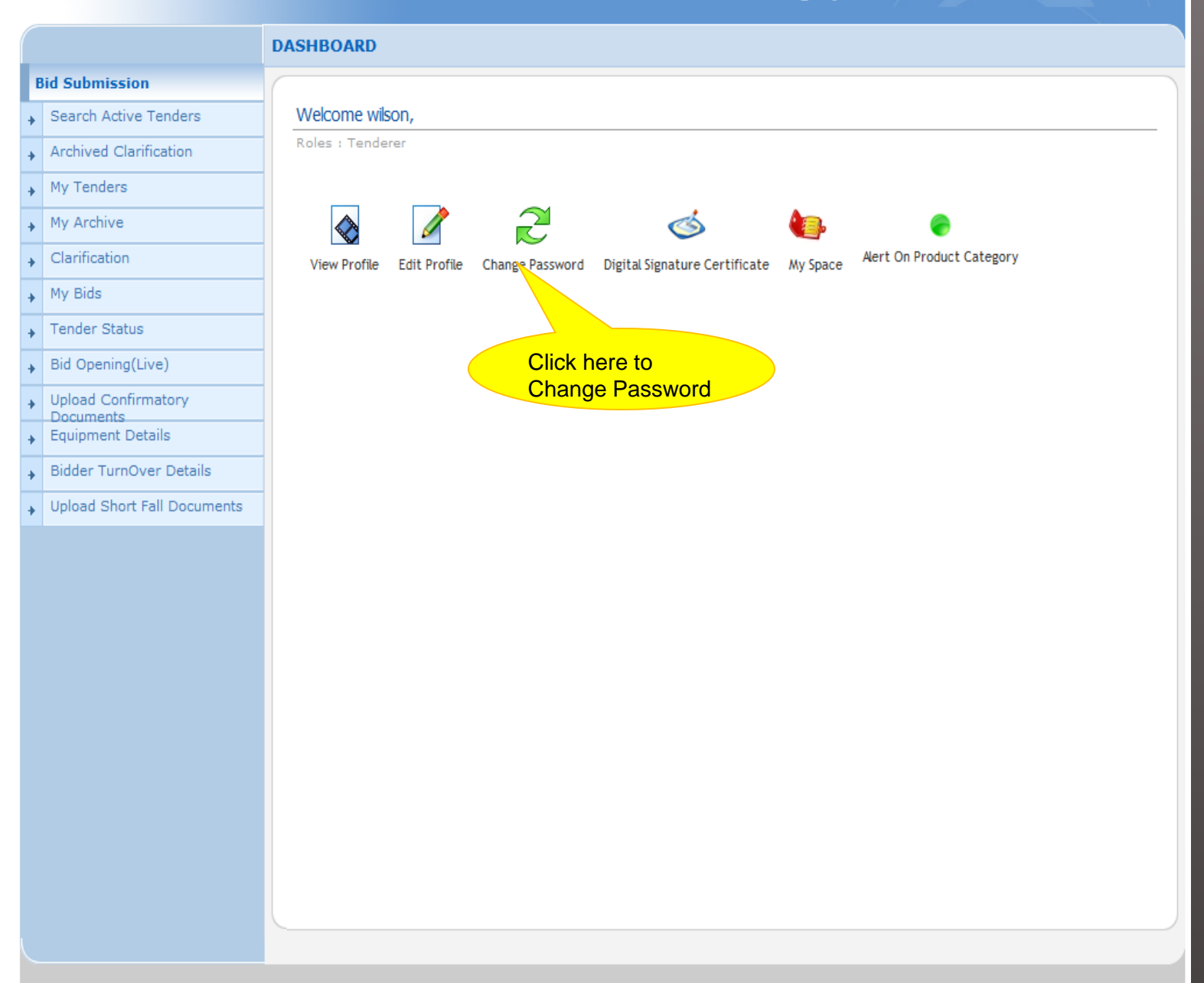

#### USER MANAGEMENT

#### **Bid Submission** Change Password Search Active Tenders Password Policy Archived Clarification Please use the form below to change your password. My Tenders Old Password \* Password Policy My Archive Password is minimum 8 characters and maximum 32 Characters. It is Your password must comply following advised to use combination of alphabets & non-alphabetic characters. Clarification requisites, New Password \* ••••••• My Bids 1. Length must be within 8 to 32 characters Re-type the password again Tender Status 2. Any English lowercase and Confirm Password \* ••••••• uppercase (a-z and A-Z) Bid Opening(Live) Please read the guestion below and enter the answer in the text box characters Upload Confirmatory 3. Any numbers between 0-9 Which of the following start with p: poxyi, vucuc, Change Documents 4. Any special characters from fypoc Equipment Details Question ÷ the bracket [! @ # \$ ^ \* \_ ~] Bidder TurnOver Details Answer \* poxyi Good eg: Cric\$2009 Bad eg: cric2009 Upload Short Fall Documents < Back Submit **Click Submit**

28-Dec-2012

0

#### eTendering Syste

Download Latest Tenders

**Tenders by Location** 

Tenders by Value

**Tenders by Classification** 

Tenders in Archive

Tenders Status

Downloads

Announcements

Site compatibility

Awards

india.gov.in

Government of India Central Public Procurement Portal Your Password has been changed successfully. Please login from home page with your new password to confirm.

#### Contents owned and maintained by Eastern Coalfields Limited

Visitors No : 7

Designed, Developed and Hosted by National Informatics Centre in consultation with ECL

Version : v1.08.10 04-09-2012 (c) 2008 Tenders NIC, All rights reserved, Site best viewed in 1024 x 768 pixels, Disclaimer

|                              | Search   Latest Active Te                                                               | nders   Tenders by C                                                 | losing Date   Corrigendu                       | um   Results of Tenders      | 👌 Home 🖾 Contact Us 🗛 Sil                         |
|------------------------------|-----------------------------------------------------------------------------------------|----------------------------------------------------------------------|------------------------------------------------|------------------------------|---------------------------------------------------|
| urement System               |                                                                                         |                                                                      |                                                |                              |                                                   |
| Download Latest Tenders      | Welcome to eTenderiu<br>The eSubmission Tender Syster<br>Schedule free of cost and then | ng System<br>n of Government eTenderi<br>submit the bids online thro | ing enables the Tenderers to<br>bugh this port | download the Tender          | User Login                                        |
| Tenders by Location          | 💪 Latest Tenders                                                                        |                                                                      | Bidders the chan                               | logs in with<br>ged New      | Login ID * deptuser21@nic.ir                      |
| Tenders by Value             | Tender Title                                                                            | Reference No                                                         | ciòs passwor                                   | d                            |                                                   |
| Tenders by Classification    |                                                                                         |                                                                      |                                                |                              | Click here to Enroll<br>Forgot / UnBlock Password |
| Tenders in Archive           | 1. Chennai Corporation Limited                                                          | Chennai Corporation                                                  | 08-Feb-2013 12:00 PM                           | 08-Feb-2013 12:00 PM         |                                                   |
| Tenders Status               | 2. water works                                                                          | test12                                                               | 08-Feb-2013 12:00 PM                           | 08-Feb-2013 12:00 PM<br>More |                                                   |
|                              |                                                                                         |                                                                      |                                                |                              |                                                   |
| Downloads                    | 💪 Latest Corriger                                                                       | ıdums                                                                |                                                |                              | id/Title/Description                              |
| Announcements                | Corrigendum Title                                                                       | Reference No                                                         | Closing Date                                   | Bid Opening Date             | Q Tender Search                                   |
|                              | 1 fdasda                                                                                | test1                                                                | 08-Eeb-2013 11:00                              | AM 08-Eeb-2013 11:00 AM      | G                                                 |
| Recognitions                 | 2. extension of bid<br>submission date                                                  | nic/1234                                                             | 12-Mar-2013 02:00                              | PM 12-Mar-2013 03:00 PM      | Advanced Search                                   |
| Site compatibility           | 3. extension of bid submission date                                                     | TH/21/2012-13                                                        | 14-Feb-2013 09:00                              | AM 15-Feb-2013 09:00 AM      |                                                   |
| india.gov.in 🌤               | Certifying Agency                                                                       |                                                                      |                                                |                              | Help For Contractors                              |
| The national portal of India | certarying Agency                                                                       | c c                                                                  |                                                |                              | Help For Department Users                         |
| Tenders INDIA                |                                                                                         | Uption ages                                                          | nicca                                          |                              | Information About DSC                             |
|                              |                                                                                         |                                                                      |                                                |                              | FAQ                                               |
|                              |                                                                                         |                                                                      |                                                |                              | Feedback                                          |
|                              |                                                                                         |                                                                      |                                                |                              | Resources Required                                |
|                              |                                                                                         |                                                                      |                                                |                              |                                                   |

(c) 2008 Tenders NIC, All rights reserved.

### DASHBOARD **Bid Submission** Welcome wilson, Search Active Tenders Roles : Tenderer Archived Clarification My Tenders 2 My Archive 1 $\diamond$ Ś Larification Alert On Product Category View Profile Edit Profile Change Password Digital Signature Certificate My Space My Bids Tender Status Bid Opening(Live) Click here to View Upload Confirmatory Documents the DSC Details Equipment Details Bidder TurnOver Details Upload Short Fall Documents

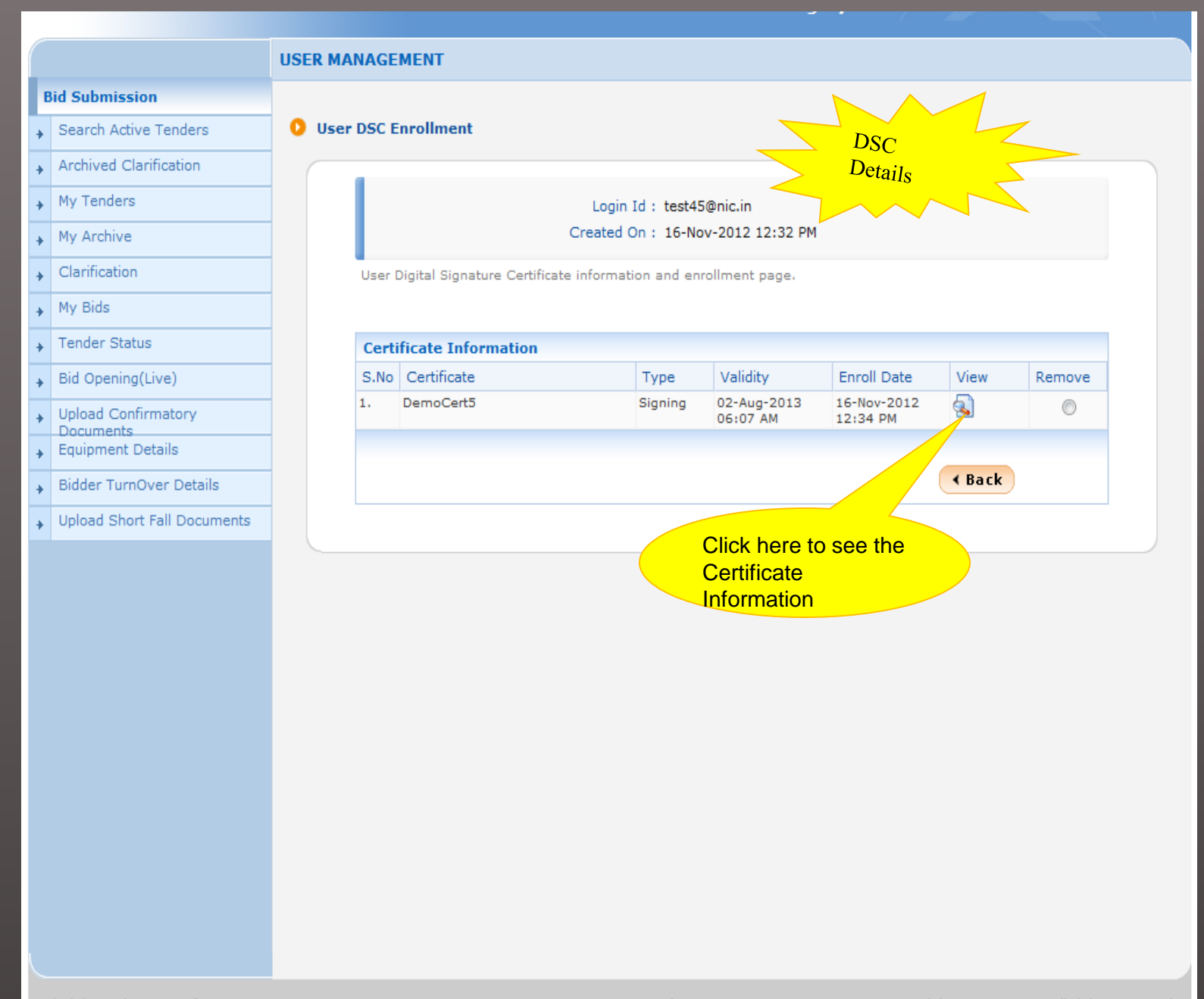

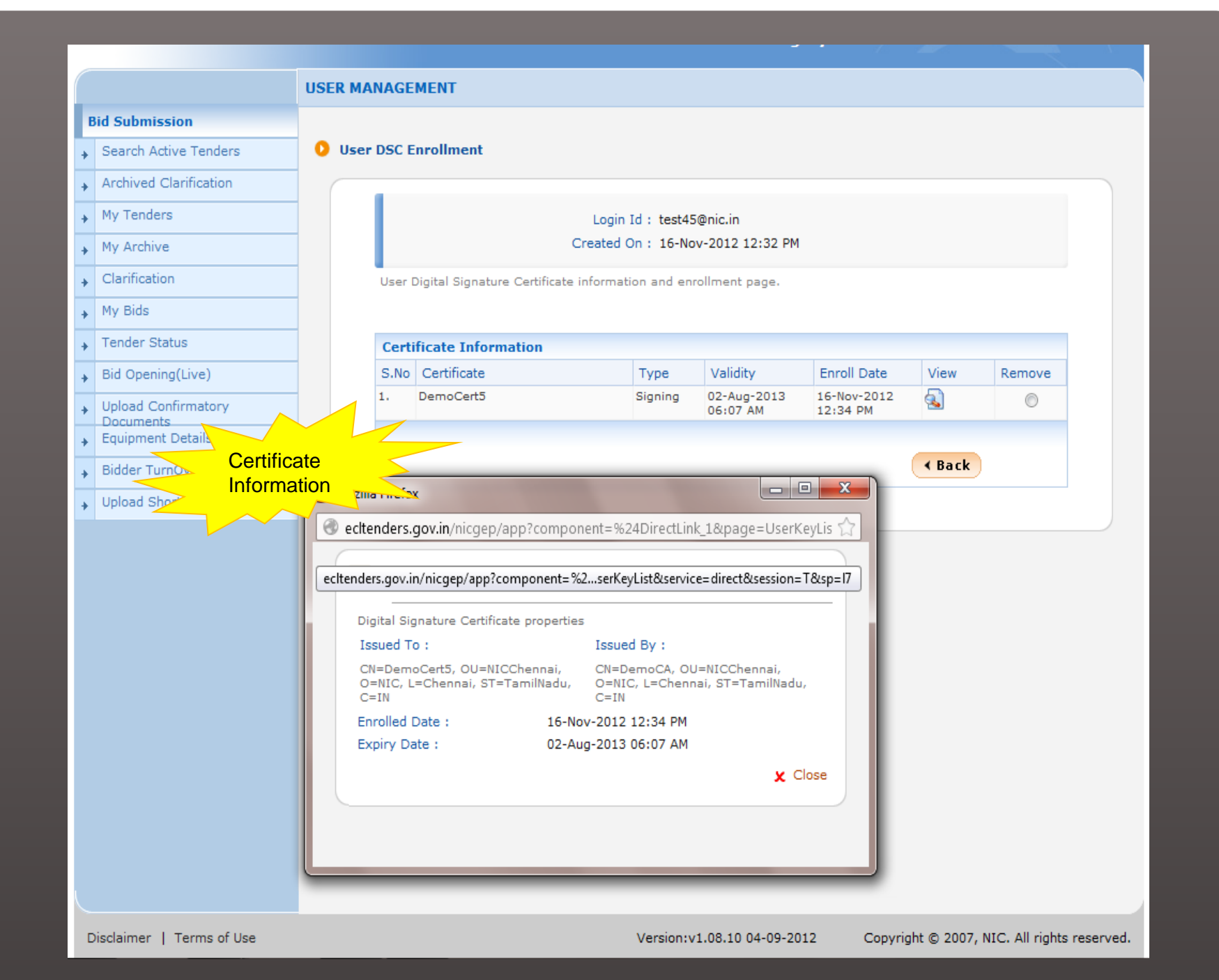

|   |                                  | DASHBOARD                                                                                                  |
|---|----------------------------------|----------------------------------------------------------------------------------------------------|
| B | id Submission                    |                                                                                                    |
| + | Search Active Tenders            | Welcome wilson,                                                                                            |
| + | Archived Clarification           | Roles : Tenderer                                                                                           |
| + | My Tenders                       |                                                                                                    |
| + | My Archive                       |                                                                                                    |
| + | Clarification                    | View Profile Edit Profile Change Password Digital Signature Certificate My Space Alert On Product Category |
| + | My Bids                          |                                                                                                    |
| + | Tender Status                    |                                                                                                    |
| + | Bid Opening(Live)                | Click here to upload the                                                                                   |
| + | Upload Confirmatory<br>Documents | Pre-defined non sensitive                                                                                  |
| + | Equipment Details                | documents in advance                                                                                       |
| + | Bidder TurnOver Details          |                                                                                                    |
| + | Upload Short Fall Documents      |                                                                                                    |
|   |                                  |                                                                                                    |
|   |                                  |                                                                                                    |
|   |                                  |                                                                                                    |
|   |                                  |                                                                                                    |
|   |                                  |                                                                                                    |
|   |                                  |                                                                                                    |
|   |                                  |                                                                                                    |
|   |                                  |                                                                                                    |
|   |                                  |                                                                                                    |
|   |                                  |                                                                                                    |
|   |                                  |                                                                                                    |
|   |                                  |                                                                                                    |
|   |                                  |                                                                                                    |

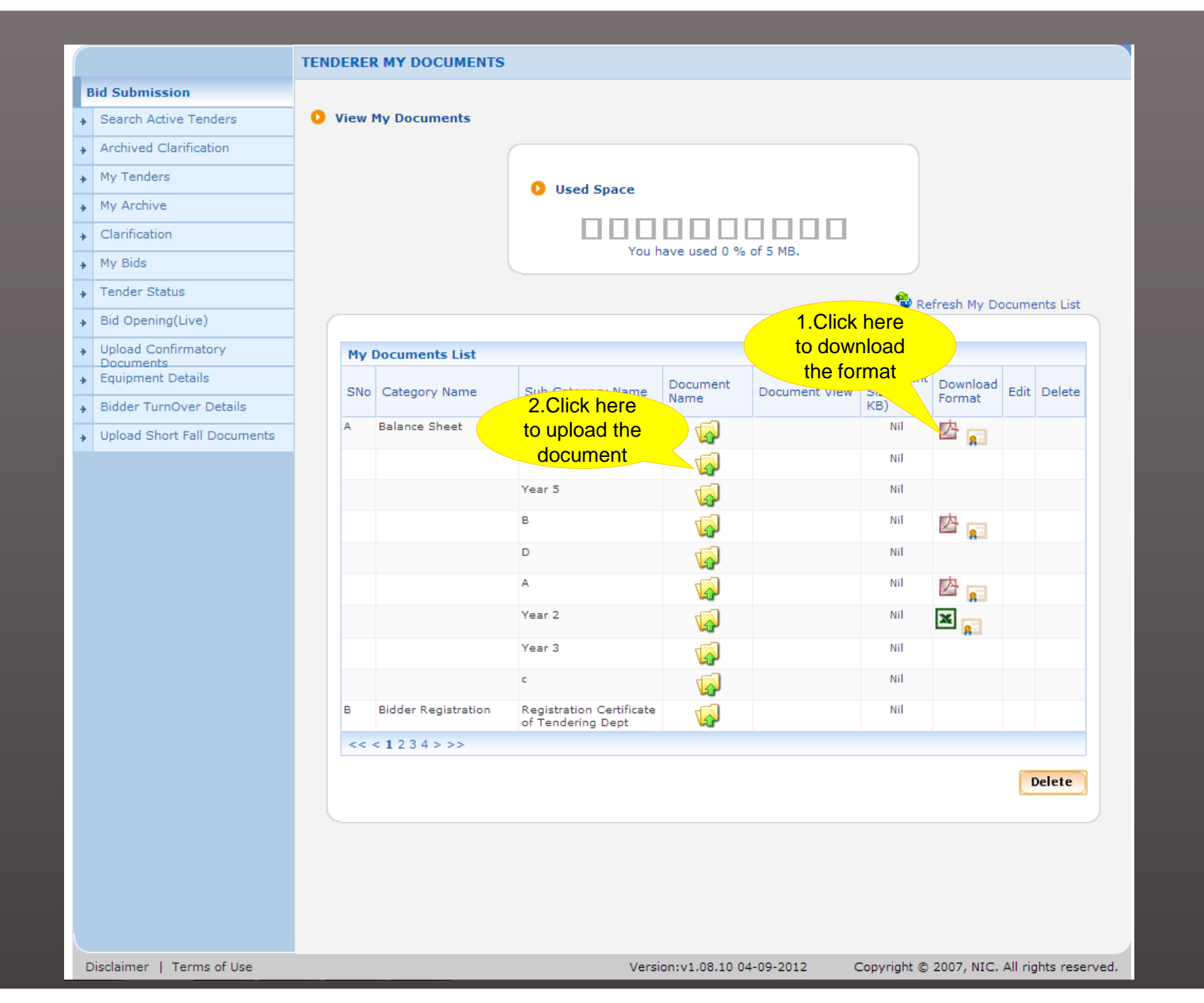

|   |                        | UPLOAD MY DOCUMENTS                 |
|---|------------------------|-------------------------------------|
| B | id Submission          |                                     |
| • | Search Active Tenders  | Cotogony Nama Palaces Sheet         |
| • | Archived Clarification | Click here to                       |
| • | My Tenders             | Sub Category Name Year 4 upload the |
| • | My Archive             | document                            |
| • | Clarification          |                                     |
| • | My Bids                | Please Upload Document *            |
| • | Tender Status          |                                     |
| • | Bid Opening(Live)      | Cancel Save                         |
|   | Upload Confirmatory    |                                     |

Documents
 Equipment Details

- Bidder TurnOver Details
- ✤ Upload Short Fall Documents

|    |                             | UPLOAD MY DOCUMENTS                                                                                         |
|----|-----------------------------|----------------------------------------------------------------------------------------------------|
|    | Bid Submission              |                                                                                                    |
| -1 | Search Active Tenders       | Catagory Name Balage Sheet                                                                                  |
| -  | Archived Clarification      | Category Name Balance Sneet                                                                                 |
| -  | My Tenders                  | Sub Category Name Year 4                                                                                    |
| -  | My Archive                  |                                                                                                    |
| -  | Clarification               |                                                                                                    |
| -1 | My Bids                     | Browse                                                                                                    |
| -1 | Tender Status               |                                                                                                    |
| -1 | Bid Opening(Live)           |                                                                                                    |
| -1 | Upload Confirmatory         | AOC1.pdf                                                                                                    |
| -1 | Equipment Details           | Clarification1 pdf                                                                                          |
| +  | Bidder TurnOver Details     | Corr1.pdf                                                                                                   |
| -1 | Upload Short Fall Documents | EMDCopy.pdf                                                                                                 |
|    |                             | FinEvalSummary.pdf   File Mame:   Balancesheet.pdf   Files of Type:   .pdf, .xls and .jpg     Open   Cancel |
|    | Disclaimer   Terms of Use   | Version:v1.08.10 04-09-2012 Copyright © 2007, NIC, All rights reserved.                                     |

|   |                             | IPLOAD MY DOCUMENTS               |
|---|-----------------------------|-----------------------------------|
| Ľ | Bid Submission              |                                   |
| + | Search Active Tenders       | Cotocom Nama Relate Sheet         |
| + | Archived Clarification      | Click here to sign the            |
| + | My Tenders                  | Sub Category Name Year 4 document |
| + | My Archive                  |                                   |
| + | Clarification               |                                   |
| + | My Bids                     | Please Upload Document *          |
| + | Tender Status               |                                   |
| + | Bid Opening(Live)           | Cancel Save                       |
| + | Upload Confirmatory         |                                   |
| + | Equipment Details           |                                   |
| + | Bidder TurnOver Details     |                                   |
| + | Upload Short Fall Documents |                                   |
|   |                             |                                   |
|   |                             |                                   |
|   |                             |                                   |
|   |                             |                                   |
|   |                             |                                   |
|   |                             |                                   |

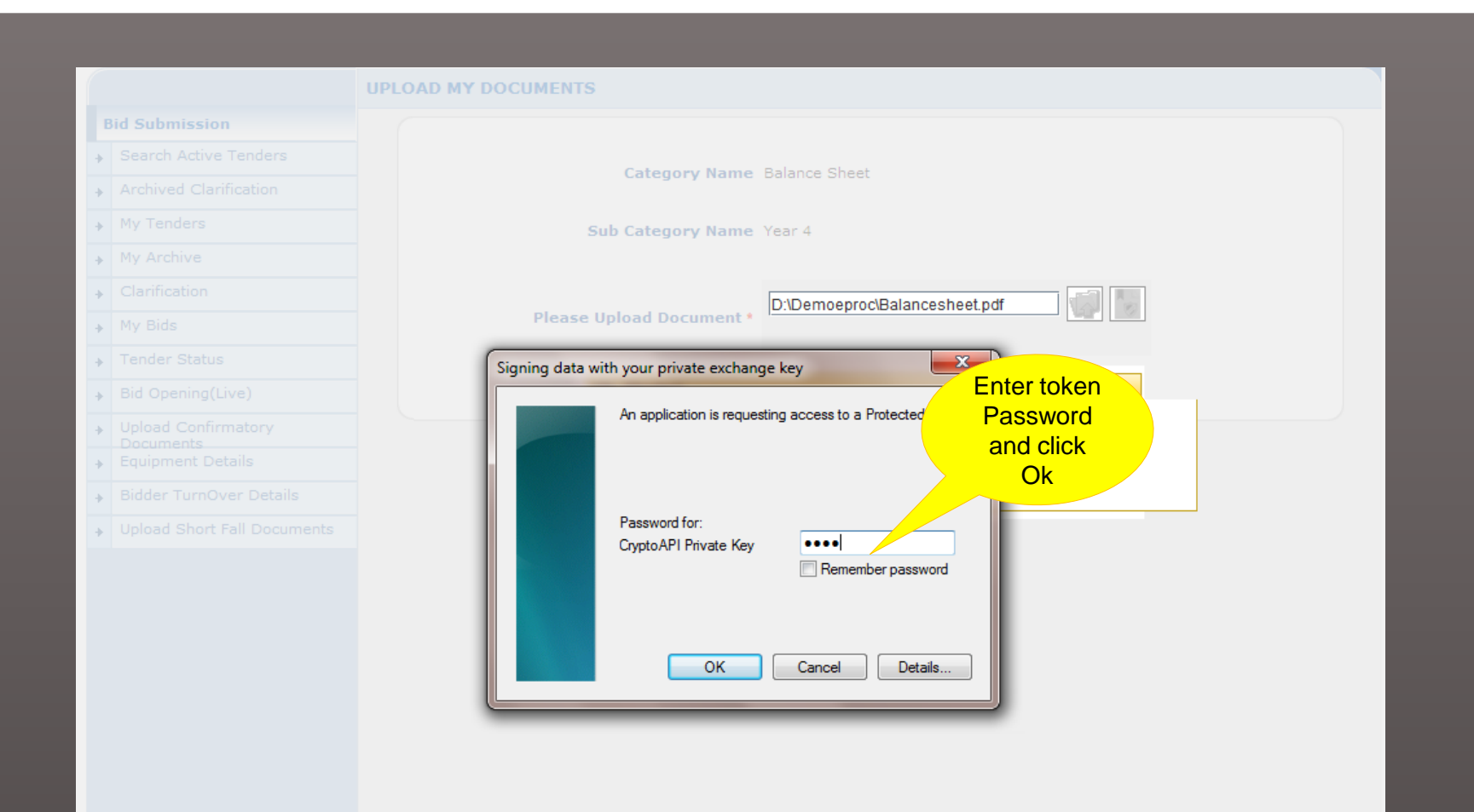

|                             | UPLOAD MY DOCUMENTS                     |
|-----------------------------|-----------------------------------------|
| Bid Submission              |                                         |
| Search Active Tenders       | Colorenza Nama Rolana Chart             |
| Archived Clarification      | Category Name Balance Sheet             |
| My Tenders                  | Sub Category Name Year 4                |
| My Archive                  |                                         |
| Clarification               |                                         |
| My Bids                     | Please Upload Document *                |
| ✤ Tender Status             |                                         |
| Bid Opening(Live)           | File Signing                            |
| Upload Confirmatory         | Digital signing in progress Please wait |
| Equipment Details           | Message                                 |
| Bidder TurnOver Details     |                                         |
| Upload Short Fall Documents | File signed successfully                |
|                             | OK                                      |

Click Ok

|                                           | UPLOAD MY DOCUMENTS           |  |
|-------------------------------------------|-------------------------------|--|
| Bid Submission                            |                               |  |
| <ul> <li>Search Active Tenders</li> </ul> | Category Name Balance Sheet   |  |
| Archived Clarification                    |                               |  |
| <ul> <li>My Tenders</li> </ul>            | Sub Category Name Year 4      |  |
| My Archive                                |                               |  |
| Clarification                             | D:\Demoeproc\Balancesheet.pdf |  |
| → My Bids                                 | Please Upload Document •      |  |
| Tender Status                             | Cancel Same                   |  |
| <ul> <li>Bid Opening(Live)</li> </ul>     |                               |  |
| Upload Confirmatory     Documents         |                               |  |
| Equipment Details                         | Click Save                    |  |
| Bidder TurnOver Details                   |                               |  |
| Upload Short Fall Documents               |                               |  |
|                                           |                               |  |
|                                           |                               |  |

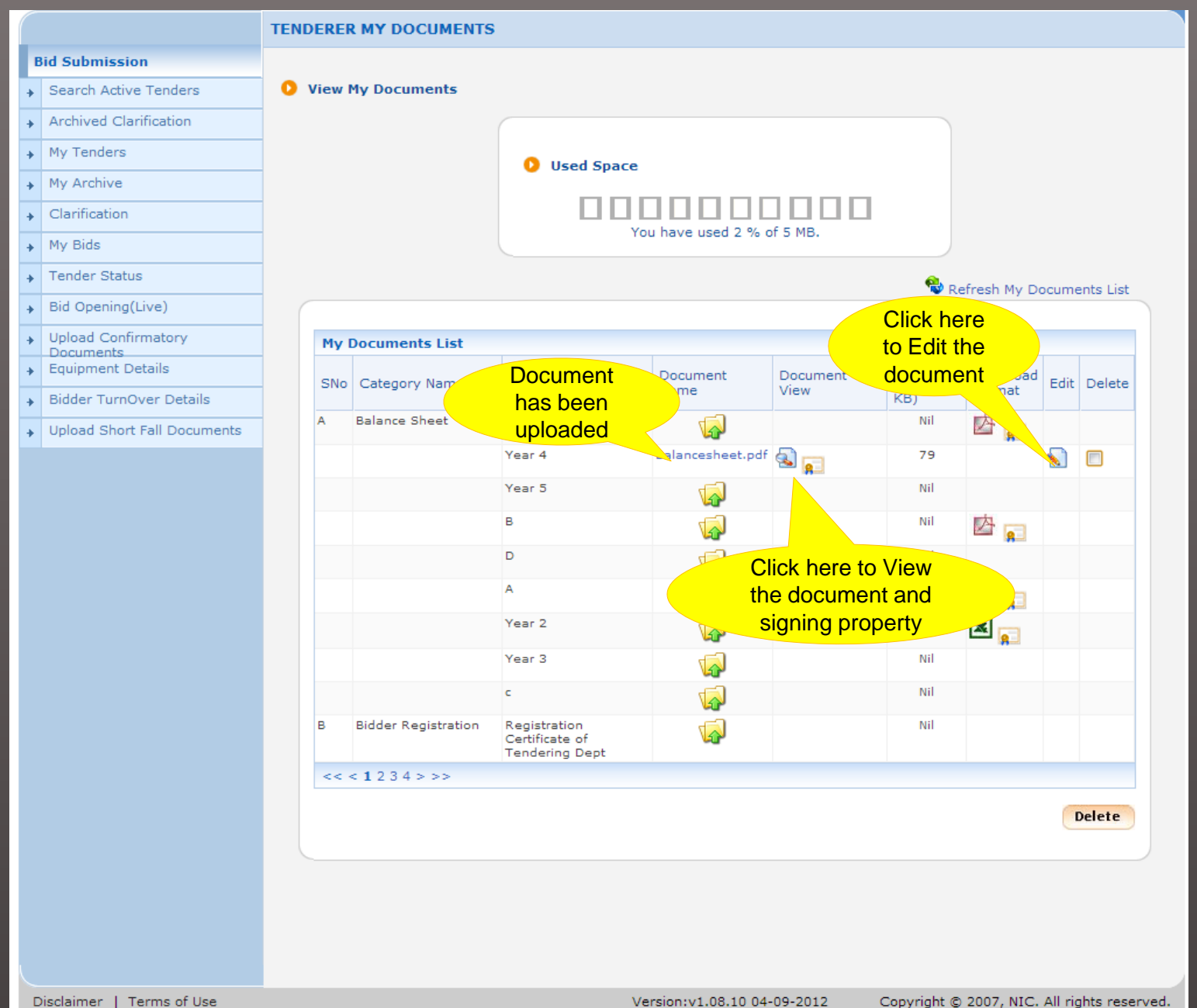

|                             | TENDERER MY DOCUMENTS              | i                                                |                     |                  |                             |                    |         |          |
|-----------------------------|------------------------------------|--------------------------------------------------|---------------------|------------------|-----------------------------|--------------------|---------|----------|
| Bid Submission              |                                    |                                                  |                     |                  |                             |                    |         |          |
| Search Active Tenders       | View My Documents                  |                                                  |                     |                  |                             |                    |         |          |
| Archived Clarification      |                                    |                                                  |                     |                  |                             |                    |         |          |
| My Tenders                  |                                    |                                                  |                     |                  |                             |                    |         |          |
| My Archive                  |                                    |                                                  |                     |                  |                             |                    |         |          |
| Clarification               |                                    |                                                  |                     |                  |                             |                    |         |          |
| My Bids                     |                                    | Y                                                | ou have used 2 % o  | it 5 MB.         |                             |                    |         |          |
| Tender Sta                  | n/nicgep/app?component=%24Di       | - <b>D X</b>                                     |                     |                  | 💊 Re                        | fresh My Do        | ocume   | nts List |
| Bid Openir ecltenders.gov.i | in/nicgep/app?component=%24DirectL | .ink_2&page=                                     |                     |                  |                             |                    |         |          |
| Upload Co                   |                                    | r                                                | Proporty            |                  |                             |                    |         |          |
| Equipment Document          | Digital Signature                  | Mam                                              | Name                | Document<br>View | Document<br>Size (in<br>KB) | Download<br>Format | Edit    | Delete   |
| Upload She Signed           | By : DemoCert5                     |                                                  | <b></b>             |                  | Nil                         | 🖄 💼                |         |          |
| Signed Da                   | ate:02-Jan-2013 12:27 PM           |                                                  | Balancesheet.pdf    | 🗟 📻              | 79                          |                    |         |          |
|                             |                                    | X Close                                          |                     |                  | Nil                         |                    |         |          |
|                             |                                    |                                                  |                     |                  | Nil                         |                    |         |          |
|                             |                                    |                                                  | 1                   |                  | Nil                         | -                  |         |          |
|                             |                                    |                                                  |                     |                  | Nil                         | 🖄 🗖                |         |          |
|                             |                                    |                                                  |                     |                  | Nil                         |                    |         |          |
|                             |                                    | Year 3                                           |                     |                  | Nil                         |                    |         |          |
|                             |                                    | c                                                |                     |                  | Nil                         |                    |         |          |
|                             | B Bidder Registration              | Registration<br>Certificate of<br>Tendering Dept |                     |                  | Nil                         |                    |         |          |
|                             | << < 1 2 3 4 > >>                  | Tendering Dept                                   |                     |                  |                             |                    |         |          |
|                             |                                    |                                                  |                     |                  |                             |                    |         |          |
|                             |                                    |                                                  |                     |                  |                             |                    | D       | elete    |
|                             |                                    |                                                  |                     |                  |                             |                    |         |          |
|                             |                                    |                                                  |                     |                  |                             |                    |         |          |
|                             |                                    |                                                  |                     |                  |                             |                    |         |          |
|                             |                                    |                                                  |                     |                  |                             |                    |         |          |
| isclaimer. L. Terms of Use  |                                    | 1                                                | ersion v1 08 10 04- | .09-2012         | Convright @                 | 2007 NIC           | All rig | bte rece |

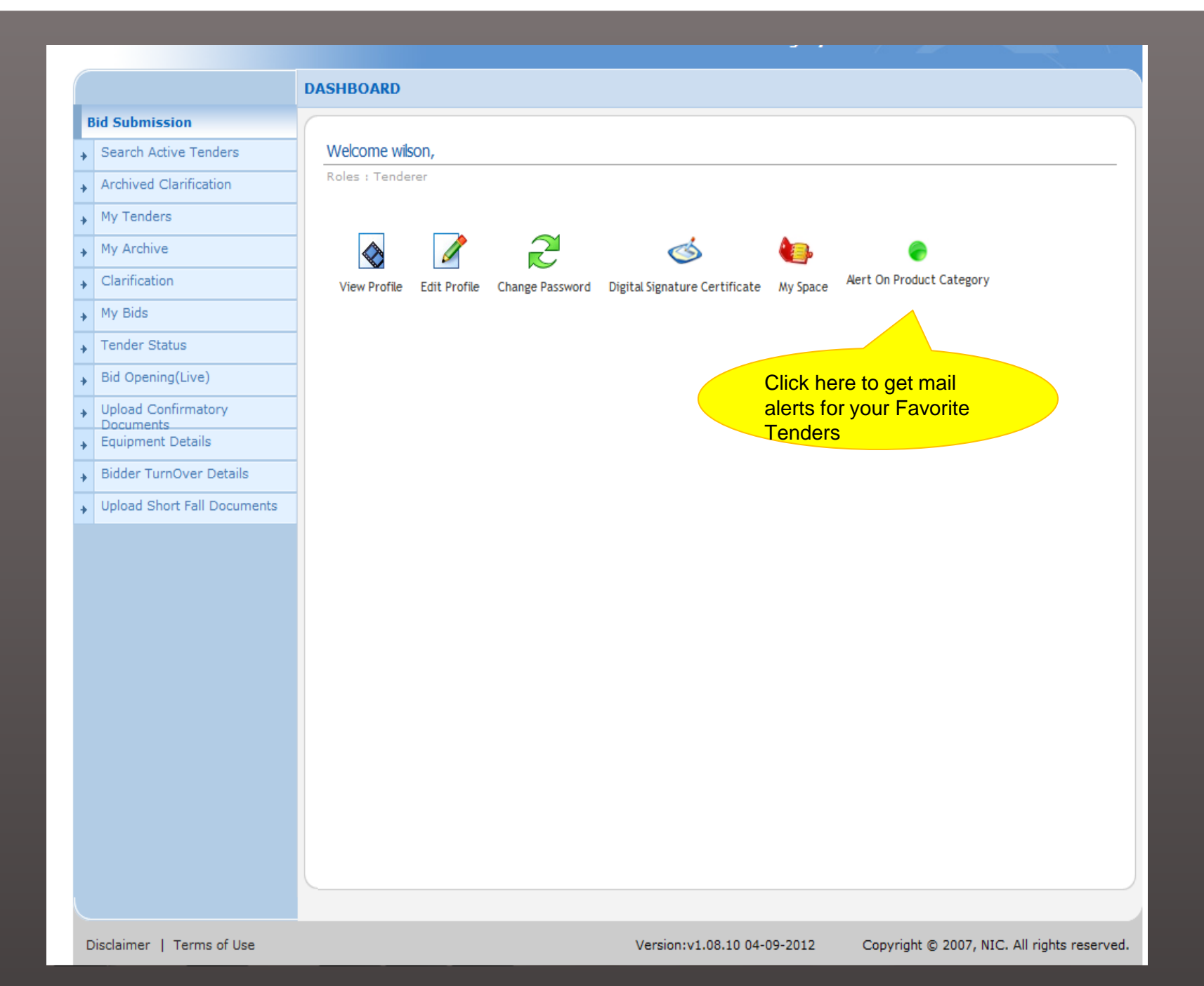

#### **Bid Submission**

- Search Active Tenders
- Archived Clarification
- My Tenders
- My Archive
- Clarification
- ·
- My Bids
- Tender Status
- Bid Opening(Live)
- Upload Confirmatory
- Documents
   Equipment Details
- \_\_\_\_\_
- Bidder TurnOver Details
- ✤ Upload Short Fall Documents

#### Product Category List

No. of Records : 79

PRODUCT CATEGORY LIST

Product Category List

View My Product Categories

| Select Product Categories to get Mail Alerts when new tender published against each category. |                                      |                |  |  |  |
|-----------------------------------------------------------------------------------------------|--------------------------------------|----------------|--|--|--|
| S.No                                                                                          | Product Name                         | Select Product |  |  |  |
| 1                                                                                             | Access Control System                |                |  |  |  |
| 2                                                                                             | Adhesives                            |                |  |  |  |
| 3                                                                                             | Agricultural or Forestry             |                |  |  |  |
| 4                                                                                             | Aids and appliances for the disabled |                |  |  |  |
| 5                                                                                             | Air Compressor                       |                |  |  |  |
| 6                                                                                             | Air-Conditioner                      |                |  |  |  |
| 7                                                                                             | Architecture/Interior Design         |                |  |  |  |
| 8                                                                                             | Audio-Visual Equipment               |                |  |  |  |
| 9                                                                                             | Automatic Bus Washing Machine        |                |  |  |  |
| 10                                                                                            | Aviation                             |                |  |  |  |
| 11                                                                                            | Bearings                             |                |  |  |  |
| 12                                                                                            | Bio-Fertilizer Production Materials  |                |  |  |  |
| 13                                                                                            | Bus Body Construction                |                |  |  |  |
| 14                                                                                            | Cargo / Containers                   |                |  |  |  |
| 15                                                                                            | Ceramics                             |                |  |  |  |
| 16                                                                                            | Chemicals/Minerals                   |                |  |  |  |
| 17                                                                                            | Civil Works                          |                |  |  |  |
| 18                                                                                            | Coal                                 |                |  |  |  |
| 19                                                                                            | Computer- Data Processing            |                |  |  |  |
| 20                                                                                            | Computer- H/W                        |                |  |  |  |
| Pages : <<                                                                                    | < 1 2 3 4 > >>                       |                |  |  |  |

Cancel Submit

#### PRODUCT CATEGORY LIST

#### Bid Submission

- Search Active Tenders
- Archived Clarification
- My Tenders
- My Archive
- Clarification
- My Bids
- Tender Status
- Bid Opening(Live)
- Upload Confirmatory
   Documents
- Equipment Details
- Bidder TurnOver Details
- Upload Short Fall Documents

| Product Category List | Product Category |                            |
|-----------------------|------------------|----------------------------|
| No. of Records : 79   |                  |                            |
|                       |                  | View My Product Categories |
|                       |                  |                            |

Bidders can select maximum 10

Broduct Cotogory

You should not select more than 10 Product Categories.

| Select Product Categories to  | get Mail Alerts when new tender ( | published against each category  |
|-------------------------------|-----------------------------------|----------------------------------|
| Sciect i roudet categories to | get null Alerts when new tender   | published against each category. |

| S.No       | Product Name                         | Select Product  |
|------------|--------------------------------------|-----------------|
| 1          | Access Control System                |                 |
| 2          | Adhesives                            |                 |
| 3          | Agricultural or Forestry             |                 |
| 4          | Aids and appliances for the disabled |                 |
| 5          | Air Compressor                       |                 |
| 6          | Air-Conditioner                      |                 |
| 7          | Architecture/Interior Design         |                 |
| 8          | Audio-Visual Equipment               | ☑ 1.Select      |
| 9          | Automatic Bus Washing Machine        | Product         |
| 10         | Aviation                             | Category        |
| 11         | Bearings                             |                 |
| 12         | Bio-Fertilizer Production Materials  |                 |
| 13         | Bus Body Construction                |                 |
| 14         | Cargo / Containers                   |                 |
| 15         | Ceramics                             |                 |
| 16         | Chemicals/Minerals                   |                 |
| 17         | Civil Works                          |                 |
| 18         | Coal                                 |                 |
| 19         | Computer- Data Processing            |                 |
| 20         | Computer- H/W                        | 2.Click here to |
| Pages : << | : < 1 2 3 4 > >>                     | Save            |
|            |                                      |                 |

Cancel

Submit

#### **Bid Submission**

- Search Active Tenders
- Archived Clarification
- My Tenders
- My Archive
- Clarification
- My Bids
- Tender Status
- Bid Opening(Live)
- Upload Confirmatory
- Documents
- Equipment Details
- Bidder TurnOver Details
- Upload Short Fall Documents

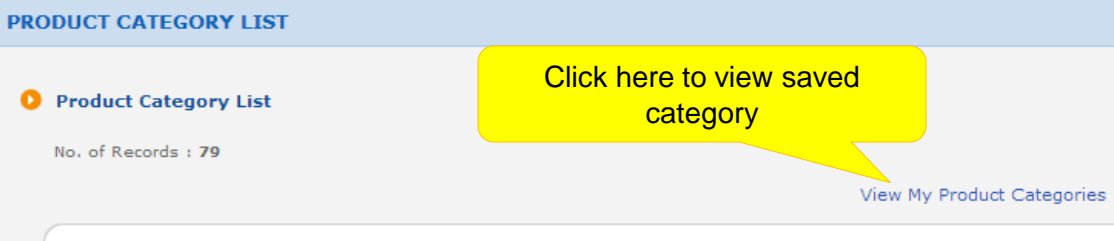

Record has been saved successfully

| S.No | Product Name                         | Select Product |
|------|--------------------------------------|----------------|
| 1    | Access Control System                |                |
| 2    | Adhesives                            |                |
| 3    | Agricultural or Forestry             |                |
| 4    | Aids and appliances for the disabled |                |
| 5    | Air Compressor                       |                |
| 6    | Air-Conditioner                      |                |
| 7    | Architecture/Interior Design         |                |
| 8    | Audio-Visual Equipment               |                |
| 9    | Automatic Bus Washing Machine        |                |
| 10   | Aviation                             |                |
| 11   | Bearings                             |                |
| 12   | Bio-Fertilizer Production Materials  |                |
| 13   | Bus Body Construction                |                |
| 14   | Cargo / Containers                   |                |
| 15   | Ceramics                             |                |
| 16   | Chemicals/Minerals                   |                |
| 17   | Civil Works                          |                |
| 18   | Coal                                 |                |
| 19   | Computer- Data Processing            |                |
| 20   | Computer- H/W                        |                |

| Government e-Procurement                            | - Google Chro  | me 🗖 🗖 🗖                             | 45@nic.in<br>sday, January 1, 2013 | A 🖬                    |  |  |  |
|-----------------------------------------------------|----------------|--------------------------------------|------------------------------------|------------------------|--|--|--|
|                                                     |                |                                      | eTendering Syste                   | Selected Category List |  |  |  |
| Sele                                                | ected Bidder's | Product Category                     |                                    |                        |  |  |  |
|                                                     |                |                                      |                                    |                        |  |  |  |
| Bid Sul                                             |                | 🖨 Print                              |                                    |                        |  |  |  |
| Sean S.No Category Name                             |                |                                      |                                    |                        |  |  |  |
| Archi 1 Air Compressor                              |                |                                      |                                    |                        |  |  |  |
| My Tel 2 Air-Conditioner<br>3 Automatic Bus Washing | g Machine      |                                      | View My Product Categories         |                        |  |  |  |
| 4 Aviation<br>5 Bearings                            |                |                                      |                                    |                        |  |  |  |
| 6 Cargo / Containers<br>7 Ceramics                  |                |                                      |                                    |                        |  |  |  |
| My B                                                |                |                                      | ully                               |                        |  |  |  |
| Trad                                                |                |                                      |                                    |                        |  |  |  |
| , Tend                                              |                |                                      |                                    |                        |  |  |  |
| Bid C                                               |                |                                      | n new tender published aga         | ainst each category.   |  |  |  |
| Documents                                           | 0.110          | Froduce Name                         | Select Produ                       | uct                    |  |  |  |
| Equipment Details                                   | 1              | Access Control System                |                                    |                        |  |  |  |
| Bidder TurnOver Details                             | 2              |                                      |                                    |                        |  |  |  |
| Upload Short Fall Documents                         | 4              | Aids and appliances for the disabled |                                    |                        |  |  |  |
|                                                     | 5              | Aids and appliances for the disabled |                                    |                        |  |  |  |
|                                                     | 6              | Air-Conditioner                      |                                    |                        |  |  |  |
|                                                     | 7              | Architecture/Interior Design         |                                    |                        |  |  |  |
|                                                     | 8              | Audio-Visual Equipment               |                                    |                        |  |  |  |
|                                                     | 9              | Automatic Bus Washing Machine        |                                    |                        |  |  |  |
|                                                     | 10             | Aviation                             |                                    |                        |  |  |  |
|                                                     | 11             | Bearings                             |                                    |                        |  |  |  |
|                                                     | 12             | Bio-Fertilizer Production Materials  |                                    |                        |  |  |  |
|                                                     | 13             | Bus Body Construction                |                                    |                        |  |  |  |
|                                                     | 14             | Cargo / Containers                   |                                    |                        |  |  |  |
|                                                     | 15             | Ceramics                             |                                    |                        |  |  |  |
|                                                     | 16             | Chemicals/Minerals                   |                                    |                        |  |  |  |
|                                                     | 17             | Civil Works                          |                                    |                        |  |  |  |
|                                                     | 18             | Coal                                 |                                    |                        |  |  |  |
|                                                     | 19             | Computer- Data Processing            |                                    |                        |  |  |  |
|                                                     | 20             | Computer- H/W                        |                                    |                        |  |  |  |
|                                                     | Pages : «      | < < 1 2 3 4 > >>                     |                                    |                        |  |  |  |

## **End of Bidders Profile**